# **Getting Started**

From D1 -- Arduino WiFi Board | wemos.cc

### Contents

- I Before USE D1
  - 1.1 Windows
  - 1.2 Mac OS
  - 1.3 Linux(Ubuntu)
- 2 Install hardware package
  - 2.1 Installing with Boards Manager
- 3 Config
- 4 hello world
- 5 Upgrade Hardware Package

## Before USE D1

You need setup ch340g(USB to UART IC) driver, if you first use it.

### Windows

Download driver from: win32/64 (http://66.175.219.73/downloads/ch340/CH341SER\_WIN66972.EXE)

### Mac OS

- Download driver form: Mac (http://www.wemos.cc/wiki/uploads/Tutorial/ch341ser\_mac\_new.zip)
- Python 2.7 (https://www.python.org/downloads/)
- pySerial pip install pyserial

### Linux(Ubuntu)

- Not need setup any driver.
- Python 2.7 (https://www.python.org/downloads/)
- pySerial pip install pyserial

## Install hardware package

### Installing with Boards Manager

Starting with 1.6.4, Arduino allows installation of third-party platform packages using Boards Manager. We have packages available for Windows, Mac OS, and Linux (32 and 64 bit).

Install Arduino 1.6.5 from the Arduino (https://www.arduino.cc/en/Main/Software) website.

Start Arduino and open Preferences window.

Enter https://github.com/wemos/WeMos\_Boards/raw/master/package\_wemos.cc\_index.json into Additional Board Manager URLs field.

2015. 9. 13.

| Preferences                                                                                        |                               |  |  |  |  |  |
|----------------------------------------------------------------------------------------------------|-------------------------------|--|--|--|--|--|
| Sketchbook location:                                                                               |                               |  |  |  |  |  |
| D:\Documents\Arduino                                                                               | Browse                        |  |  |  |  |  |
| Editor language: English (English)                                                                 | (requires restart of Arduino) |  |  |  |  |  |
| Editor font size: 12                                                                               |                               |  |  |  |  |  |
| Show verbose output during: 📝 compilation 📝 upload                                                 |                               |  |  |  |  |  |
| Compiler warnings: None 💌                                                                          |                               |  |  |  |  |  |
| Display line numbers                                                                               |                               |  |  |  |  |  |
| Enable Code Folding                                                                                |                               |  |  |  |  |  |
| Verify code after upload                                                                           |                               |  |  |  |  |  |
| Use external editor                                                                                |                               |  |  |  |  |  |
| Check for updates on startup                                                                       |                               |  |  |  |  |  |
| ▼ Update sketch files to new extension on save (.pde -> .ino)                                      |                               |  |  |  |  |  |
| Save when verifying or uploading                                                                   |                               |  |  |  |  |  |
| Additional Boards Manager URLs: http://www.wemos.cc/tools/wemos_boards/package_wemos.cc_index.json |                               |  |  |  |  |  |
| More preferences can be edited directly in the file                                                |                               |  |  |  |  |  |
| C:\Users\Administrator\AppData\Roaming\Arduino15\preferences.txt                                   |                               |  |  |  |  |  |
| (edit only when Arduino is not running)                                                            |                               |  |  |  |  |  |
|                                                                                                    | OK Cancel                     |  |  |  |  |  |

You can add multiple URLs, separating them with commas.

#### **Open Boards Manager from Tools > Board menu and install hardware package.**

| 💿 Boards Manager                                                                                                    | <b>×</b> |
|----------------------------------------------------------------------------------------------------|----------|
| Type Contributed                                                                                                    |          |
| WeMos WiFi Boards by wemos.cc<br>Boards included in this package:<br>WeMos D1, Iolin(nodemcu V3).<br><u>Online help</u><br><u>More info</u> | Install  |
|                                                                                                    |          |
|                                                                                                    |          |
|                                                                                                    | Close    |

#### After install, choose your boards.

| 💿 sketch_aug22a   A             | Arduino 1.6.5                                                            |                        |   |                                                                |
|---------------------------------|--------------------------------------------------------------------------|------------------------|---|----------------------------------------------------------------|
| File Edit Sketch Too            | ols Help                                                                 |                        |   |                                                                |
| sketch_aug22a                   | Auto Format<br>Archive Sketch<br>Fix Encoding & Reload<br>Serial Monitor | Ctrl+T<br>Ctrl+Shift+M |   |                                                                |
| // put your se                  | Board: "Arduino Uno"                                                     | 1                      |   | Boards Manager                                                 |
| }                               | Port                                                                     |                        |   | Arduino AVR Boards                                             |
| void loop() {<br>// put your ma | Programmer: "USBasp"<br>Burn Bootloader                                  | ,                      | • | Arduino Yún<br>Arduino Uno<br>Arduino Duemilanove or Diecimila |
| }                               |                                                                          |                        |   | Arduino Nano<br>Arduino Mega or Mega 2560<br>Arduino Mega ADK  |
|                                 |                                                                          |                        |   | Arduino Leonardo<br>Arduino Micro<br>Arduino Esplora           |
|                                 |                                                                          |                        |   | Arduino Mini                                                   |
|                                 |                                                                          |                        |   | Arduino Ethernet<br>Arduino Fio<br>Arduino BT                  |
|                                 |                                                                          |                        |   | LilyPad Arduino USB<br>LilyPad Arduino                         |
|                                 |                                                                          |                        |   | Arduino Pro or Pro Mini<br>Arduino NG or older                 |
|                                 |                                                                          |                        |   | Arduino Robot Control<br>Arduino Robot Motor                   |
|                                 |                                                                          |                        |   | Arduino Gemma                                                  |
|                                 |                                                                          | Г                      |   | WeMos WiFi Boards<br>WeMos D1                                  |
|                                 |                                                                          |                        |   | lolin(nodemcu V3)                                              |

## Config

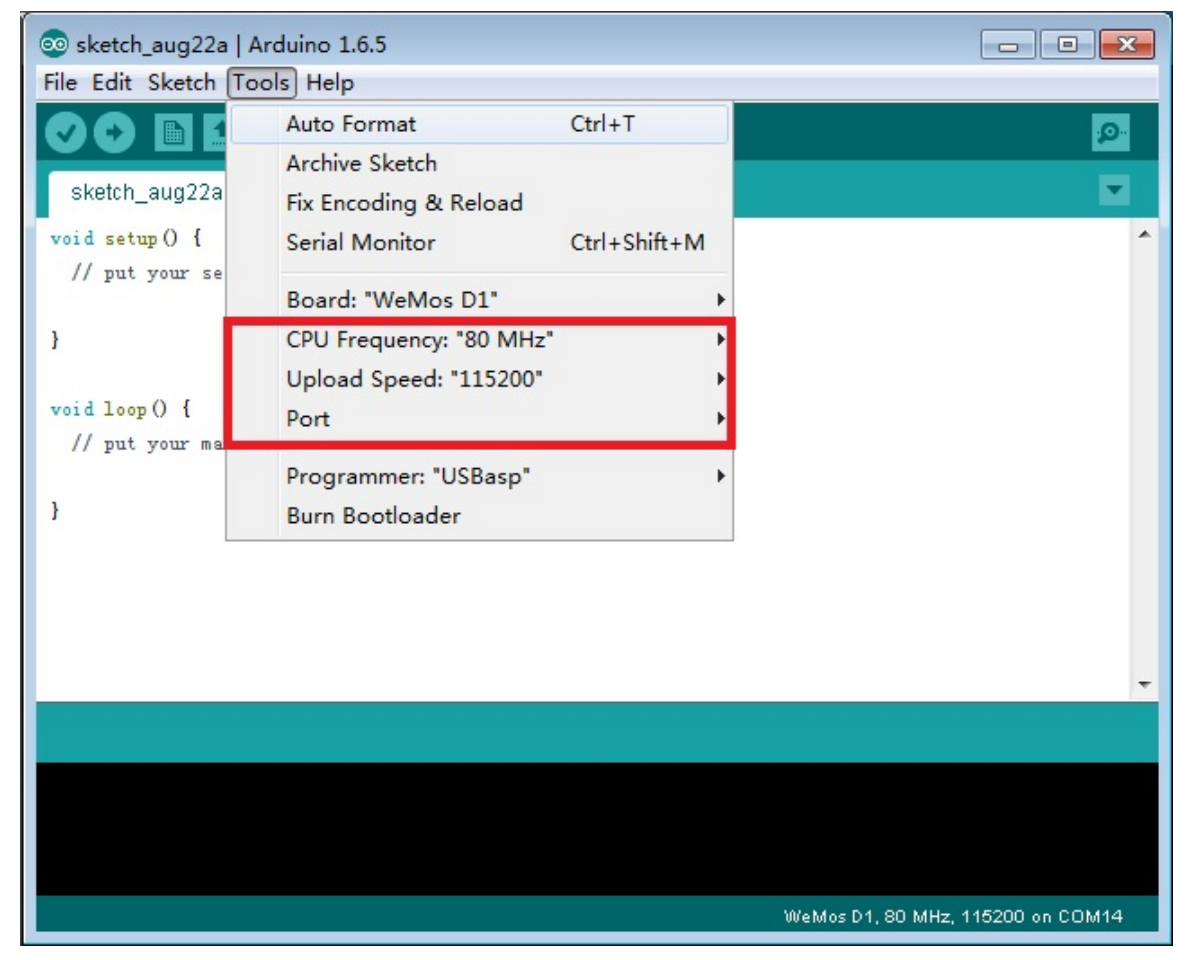

- CPU Frequency
  - 80Mhz
  - 160Mhz
- Upload Speed
  - The serial port's Baud Rate
- Port
  - Choose your board's serial port

### hello world

| 00 I                                      | HelloWorld   A                                                         | rduino 1.6.5                                                                    |                                                                                                    |   |                                                    |                   |  |
|-------------------------------------------|------------------------------------------------------------------------|---------------------------------------------------------------------------------|----------------------------------------------------------------------------------------------------|---|----------------------------------------------------|-------------------|--|
| File                                      | Edit Sketch                                                            | Tools Help                                                                      |                                                                                                    |   |                                                    |                   |  |
|                                           | New<br>Open<br>Open Recent<br>Sketchbook                               | Ctrl+N<br>Ctrl+O                                                                |                                                                                                    |   |                                                    |                   |  |
|                                           | Examples                                                               | 1                                                                               | 01.Basics                                                                                                    |   |                                                    |                   |  |
| C<br>S<br>S<br>F<br>F<br>F<br>F<br>C<br>C | Close<br>Save<br>Save As<br>Page Setup<br>Print<br>Preferences<br>Quit | Ctrl+W<br>Ctrl+S<br>Ctrl+Shift+S<br>Ctrl+Shift+P<br>Ctrl+P<br>Ctrl+逗号<br>Ctrl+Q | 02.Digital<br>03.Analog<br>04.Communication<br>05.Control<br>06.Sensors<br>07.Display<br>08.Strings<br>09.USB<br>10.StarterKit<br>ArduinoISP |   |                                                    |                   |  |
|                                           |                                                                        |                                                                                 | Bridge                                                                                                    | • |                                                    |                   |  |
|                                           |                                                                        |                                                                                 | D1-Examples                                                                                                    |   | 01.Basics                                          | Blink             |  |
|                                           |                                                                        |                                                                                 | Esplora                                                                                                    | 1 | 02.Special                                         | BlinkWithoutDelay |  |
|                                           |                                                                        |                                                                                 | Ethernet                                                                                                    | 1 | 03.Sensors                                         | HelloWorld        |  |
|                                           |                                                                        |                                                                                 | Firmata<br>GSM<br>LCD1602_IIC_0x3F<br>LiquidCrystal<br>Robot Control<br>Robot Motor<br>Stepper                                               |   | 04.WiFi<br>05.Web<br>06.WebServer<br>07.Peripheral | KeadAnalogVoltage |  |
|                                           |                                                                        |                                                                                 | WiFi                                                                                                    | * |                                                    |                   |  |

All examples are under File->Examples->D1-Examples

Choose HelloWorld for test.

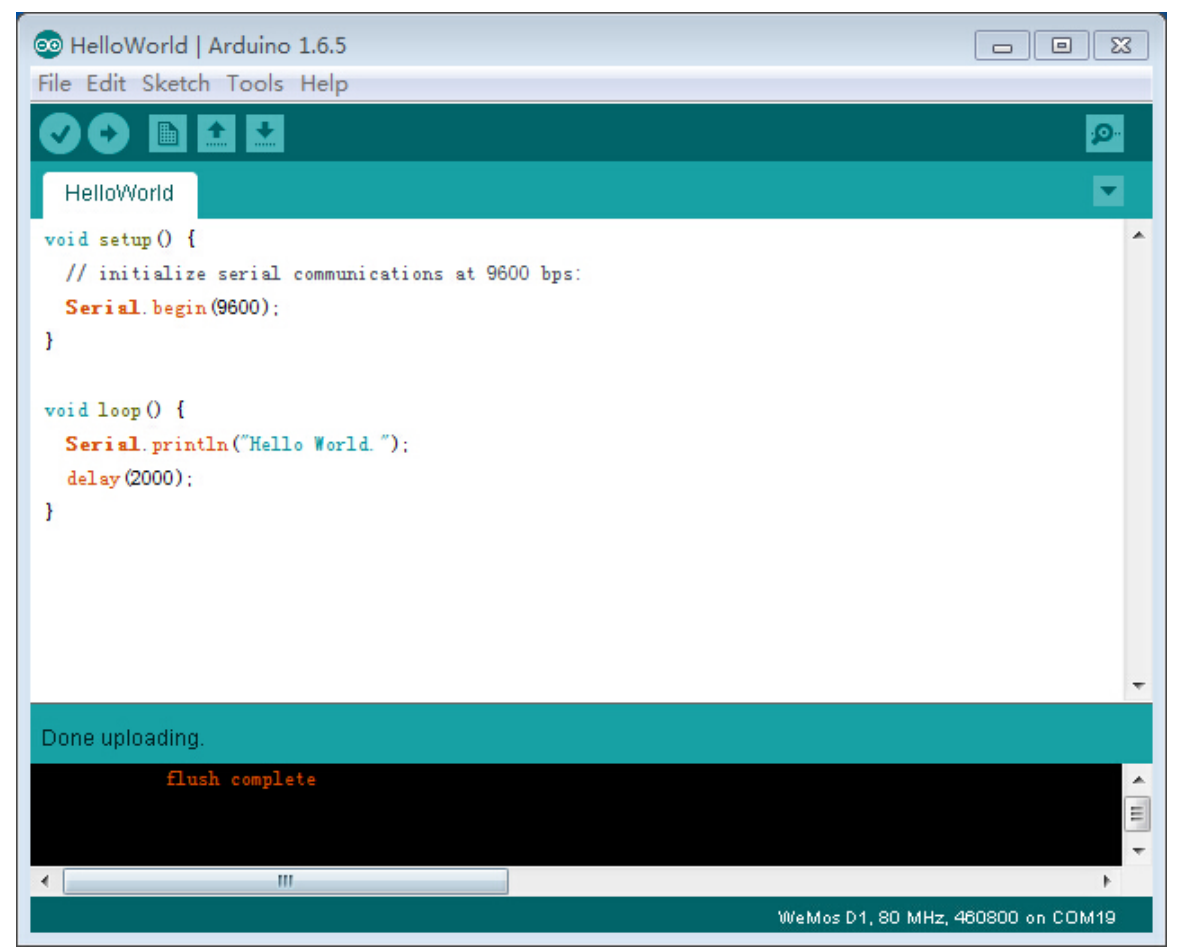

#### After Upload, open Serial Monitor

| 💿 сом19      |                  | - • •       |
|--------------|------------------|-------------|
|              |                  | Send        |
| Hello World. |                  |             |
| Hello World. |                  |             |
| Hello World. |                  |             |
|              |                  |             |
|              |                  |             |
|              |                  |             |
|              |                  |             |
|              |                  |             |
|              |                  |             |
|              |                  |             |
|              |                  |             |
|              |                  |             |
|              |                  |             |
|              |                  |             |
|              |                  |             |
|              |                  |             |
|              |                  |             |
|              |                  |             |
|              |                  |             |
|              |                  |             |
|              |                  |             |
| Autoscroll   | No line ending 🔻 | 9600 baud 🔻 |

## Upgrade Hardware Package

#### 2015. 9. 13.

#### Getting Started - D1 -- Arduino WiFi Board | wemos.cc

The Hardware Package will continuously updated, you can upgrade Hardware Package, just open **Boards Manager** and Install again.

Retrieved from "http://www.wemos.cc/d1/index.php?title=Getting\_Started&oldid=102"

• This page was last modified on 7 September 2015, at 12:31.